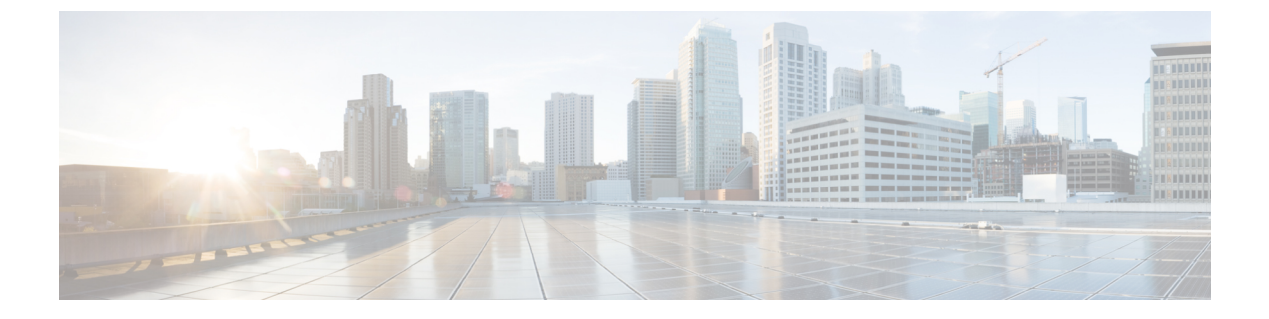

## **Troubleshooting**

This chapter contains these topics:

- Diagnosing Problems, page 1
- Finding the Switch Serial Number, page 4

# **Diagnosing Problems**

The LEDs on the front panel provide troubleshooting information about the switch. They show POST failures, port-connectivity problems, and overall switch performance. You can also get statistics from Device Manager, from the CLI, or from an SNMP workstation.

### **Switch POST Results**

POST failures are usually fatal. Contact your Cisco technical support representative if your switch does not pass POST.

### **Switch LEDs**

If you have physical access to the switch, look at the port LEDs for troubleshooting information about the switch. See the LED section for a description of the LED colors and their meanings.

## **Switch Connections**

#### **Bad or Damaged Cable**

Always examine the cable for marginal damage or failure. A cable might be just good enough to connect at the physical layer, but it could corrupt packets as a result of subtle damage to the wiring or connectors. You can identify this situation because the port has many packet errors or the port constantly flaps (loses and regains link).

- Examine or exchange the copper or fiber-optic cable with a known, good cable.
- Look for broken or missing pins on cable connectors.
- Rule out any bad patch panel connections or media convertors between the source and the destination. If possible, bypass the patch panel, or eliminate faulty media convertors (fiber-optic-to-copper).
- Try the cable in another port or interface, if possible, to see if the problem follows the cable.

#### **Ethernet Cables**

Make sure that you have the correct cable for the connection.

- For Ethernet, use Category 3 copper cable for 10 Mb/s UTP connections. Use either Category 5, Category 5e, or Category 6 UTP for 10/100/1000 Mb/s connections.
- For copper connections, determine if a crossover cable was used when a straight-through was required or the reverse. Enable auto-MDIX on the switch, or replace the cable.

### **Link Status**

Verify that both sides have link. A single broken wire or a shutdown port can cause one side to show link even though the other side does not have link.

A port LED that is on does not guarantee that the cable is fully functional. The cable might have encountered physical stress that causes it to function at a marginal level. If the port LED does not turn on:

- Connect the cable from the switch to a known good device.
- Ensure that both ends of the cable are connected to the correct ports.
- Verify that both devices have power.
- Verify that you are using the correct cable type.
- Check for loose connections. Sometimes a cable appears to be seated, but is not. Disconnect the cable and then reconnect it.

#### 10/100 Port Connections

A port appears to malfunction:

- Use the Mode button to show the status for all ports.
- Use the **show interfaces** privileged EXEC command to see if the port is error-disabled, disabled, or shutdown. Reenable the port if necessary.

#### 10/100 Port Connections

A powered device connected to a PoE port does not receive power:

• Use the Mode button to show the PoE status for all ports.

- Use the **show interfaces** privileged EXEC command to see if the port is in error-disabled, disabled, or shutdown. Reenable the port if necessary.
- Verify that the power supply installed in the switch meets the power requirements of your connected devices.
- Verify that there is sufficient PoE power budget to provide power to the attached device. Use the show
  power inline global configuration command to check on the available PoE power budget.
- Verify the cable type. Many legacy powered devices, including older Cisco IP phones and access points that do not fully support IEEE 802.3af, might not support PoE when connected to the switch by a crossover cable. Replace the crossover cable with a straight-through cable.

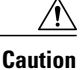

Noncompliant cabling or powered devices can cause a PoE port fault. Use only standard-compliant cabling to connect Cisco prestandard IP Phones and wireless access points or IEEE 802.3af-compliant devices. You must remove any cable or device that causes a PoE fault.

#### **Interface Settings**

Verify that the interface is not disabled or powered off. If an interface is manually shut down on either side of the link, it does not come up until you reenable the interface. Use the **show interfaces** privileged EXEC command to see if the interface is error-disabled, disabled, or shutdown on either side of the connection. If needed, reenable the interface.

#### Ping End Device

Ping from the directly connected switch first, and then work your way back port by port, interface by interface, trunk by trunk, until you find the source of the connectivity issue. Make sure that each switch can identify the end device MAC address in its Content-Addressable Memory (CAM) table.

### **Switch Performance**

#### Speed, Duplex, and Autonegotiation

If the port statistics show a large amount of alignment errors, frame check sequence (FCS), or late-collisions errors, this might mean a speed or duplex mismatch.

A common issue with speed and duplex occurs when duplex and speed settings are mismatched between two switches, between a switch and a router, or between the switch and a workstation or server. Mismatches can happen when manually setting the speed and duplex or from autonegotiation issues between the two devices.

To maximize switch performance and to ensure a link, follow one of these guidelines when changing the duplex or the speed settings.

- Let both ports autonegotiate both speed and duplex.
- Manually set the speed and duplex parameters for the interfaces on both ends of the connection.

• If a remote device does not autonegotiate, use the same duplex settings on the two ports. The speed parameter adjusts itself even if the connected port does not autonegotiate.

#### **Autonegotiation and Network Interface Cards**

Problems sometimes occur between the switch and third-party network interface cards (NICs). By default, the switch ports and interfaces autonegotiate. Laptops or other devices are commonly set to autonegotiate, yet sometimes autonegotiation issues occur.

To troubleshoot autonegotiation problems, try manually setting both sides of the connection. If this does not solve the problem, there could be a problem with the firmware or software on your NIC. You can resolve this by upgrading the NIC driver to the latest version.

#### **Cabling Distance**

If the port statistics show excessive FCS, late-collision, or alignment errors, verify that the cable distance from the switch to the connected device meets the recommended guidelines.

## **Finding the Switch Serial Number**

If you contact Cisco Technical Assistance, you need to know the switch serial number. You can also use the **show version** privileged EXEC command to see the switch serial number.

#### Figure 1: Serial Number Location

Serial number of the switch is located at the bottom of the switch. Following illustration shows all the labels at the bottom of the switch.

Γ

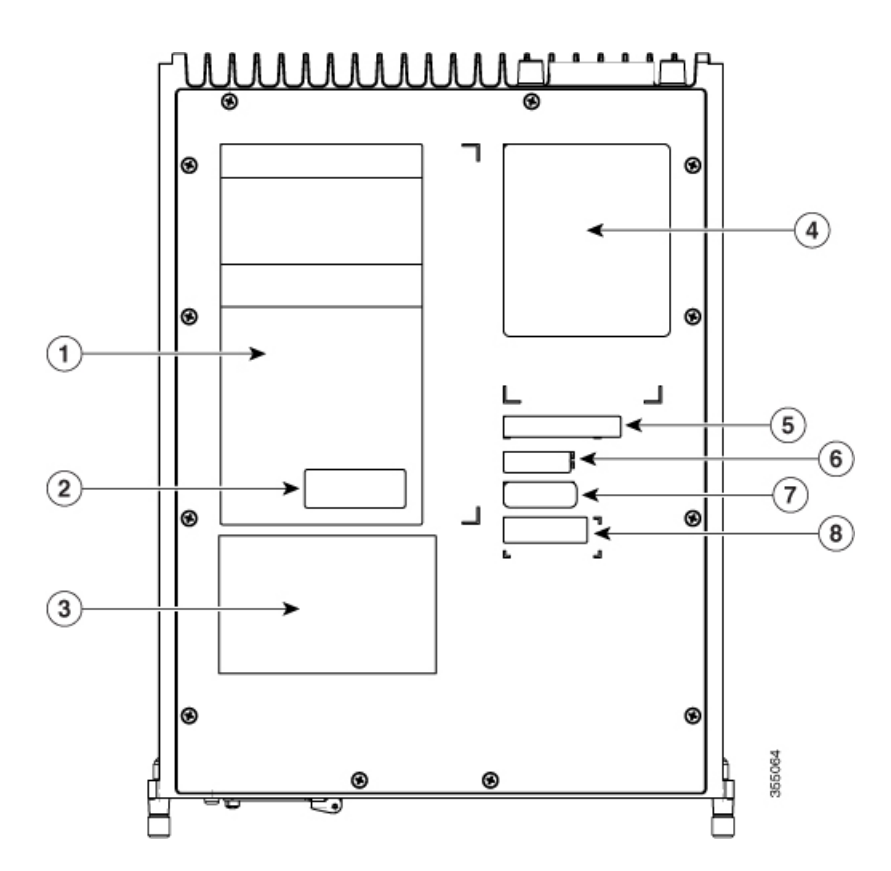

| 1 | Compliance information                      | 5 | Model number  |
|---|---------------------------------------------|---|---------------|
| 2 | Country of Origin                           | 6 | Serial number |
| 3 | China Network Access<br>License information | 7 | CLEI code     |
| 4 | Laser label                                 | 8 | MAC address   |

٦